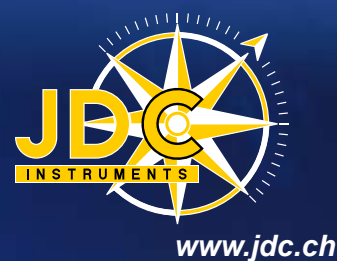

SKYWATCH®

AERC

# Operating manual

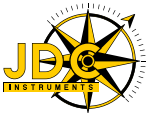

JDC ELECTRONIC SA Avenue des Sports 42 CH-1400 Yverdon Switzerland www.jdc.ch info@jdc.ch P: +41 24 445 21 21 F: +41 24 445 21 23

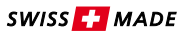

## Index

English

| Introduction                     |    |
|----------------------------------|----|
| Items included                   | 2  |
| Warranty                         | 2  |
| General description of operation |    |
| Meteorological measurements      | 5  |
| Recording measurements           | 5  |
| Clock and synchronization        | 5  |
| Technical Specifications         |    |
| General data                     | θ  |
| Meteorological transmitter       | θ  |
| SKYWATCH AEROlog software        |    |
| Installation of the software     | 8  |
| USB driver                       | 8  |
| Connecting to the station        | 8  |
| Measurement parameters           | 9  |
| Measurements                     | ç  |
| Date and Time                    | ç  |
| Units                            | ç  |
| Memory                           |    |
| Localization                     | 10 |
| Real time viewing                | 10 |
| Viewing of recorded measurements |    |
| Installation guide               |    |
| Step 1 - Fitting transmitter     |    |
| Step 2 - Installing transmitter  |    |
| Step 3 - Station orientation     |    |
| Step 4 - Fixing remote box       |    |
| Step 5 - Wiring up remote box    |    |
| Step 6 - Station states          |    |
| Technical assistance             |    |
| Contact                          |    |
|                                  |    |

## Introduction

#### **Items included**

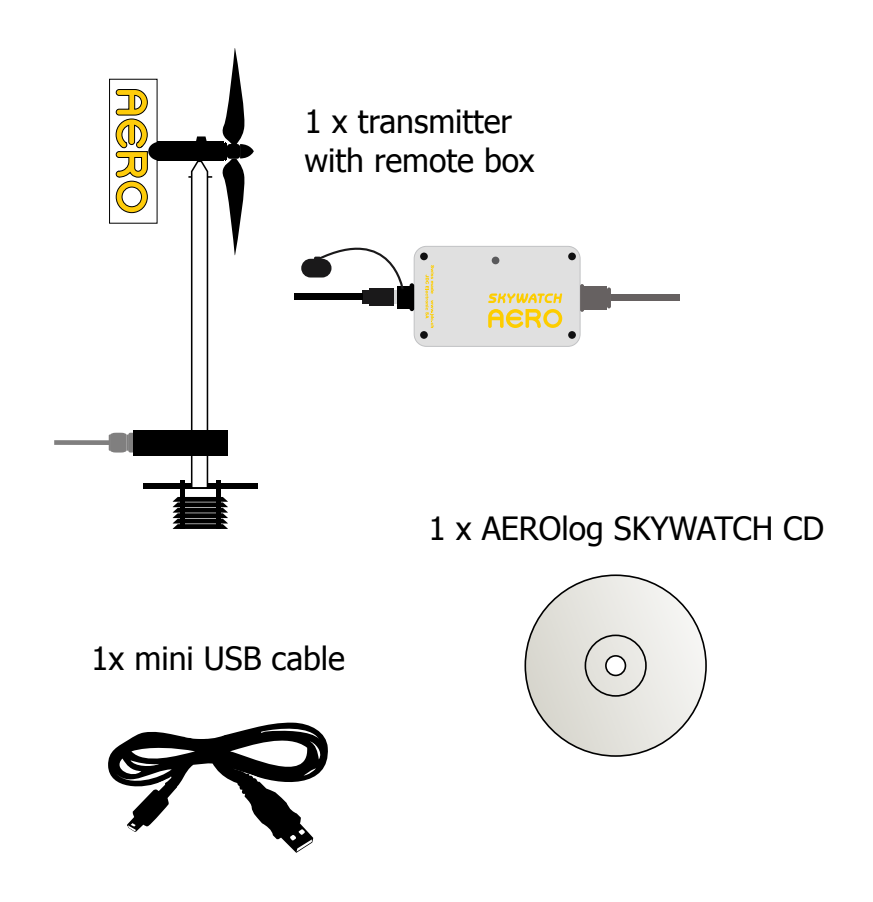

## Warranty

Your **SKYWATCH® AERO** is guaranteed by JDC ELECTRONIC SA for one year starting on the date of purchase in respect of all defects of manufacture. The warranty does not cover damage caused by incorrect use. JDC ELECTRONIC SA cannot be held responsible in any case for any consequences, direct or indirect, nor for any damage that may result from the use of this instrument or from any fault or breakdown in it.

## General description of operation

This meteorological station can measure the following parameters:

- Maximum, minimum and average windspeeds
- Maximum, minimum and average wind directions (as an option)
- Temperature and humidity (as an option)
- Pressure (as an option)

The station, powered by two LR6 batteries, can be easily installed at isolated sites and in extreme conditions.

The starting and stopping of the measurement process can be done via the SKYWATCH AEROlog software using the button to be found in the remote control box.

An LED on the control box indicates the system status. Its flashing indicates that the system is taking measurements.

## **Meteorological measurements**

The SKYWATCH AERO station takes windspeed and direction (as an option) measurements every second. Temperature, humidity and pressure (as options) are measured once per cycle. The time for calculating the average is adjustable using the SKYWATCH AEROlog software.

#### **Recording measurements**

All measurements are saved in the station memory. They can be downloaded to a PC using the USB port and then automatically saved in a CSV file.

## **Clock and synchronization**

The station has an internal clock that allows measurements to be time stamped.

## General data:

| Dimensions (L x H x D)              | Housing: 64x110x38 mm<br>Transmitter: 160x410x200 mm                                                                                 |
|-------------------------------------|----------------------------------------------------------------------------------------------------|
| Weight                              | Housing: 400g<br>Transmitter: 550g                                                                                                   |
| Protection class                    | Housing: IP 65<br>Transmitter: IP 67                                                                                                 |
| Materials                           | Housing: aluminum<br>Transmitter: stainless steel                                                                                    |
| Power Supply                        | 2 batteries LR6                                                                                                    |
| Battery autonomy                    | More than one year                                                                                                    |
| Measuring channels<br>(all options) | Average wind direction<br>Average windspeed<br>Maximum windspeed<br>Air temperature<br>Air relative humidity<br>Atmospheric pressure |
| Recording                           | More than 600,000 time stamped<br>measurements in non-volatile memory                                                                |
| Clock                               | Internal                                                                                                    |
| Communication connector             | Mini USB                                                                                                    |
| Operating temperature               | Measurement and recording: -30 +80 °C                                                                                                |
| Cable length                        | 5m, other lengths on request                                                                                                    |

# Meteorological transmitter:

| Wind (direction as an option)                                                        |                                                              |
|--------------------------------------------------------------------------------------|--------------------------------------------------------------|
| Sampling                                                                             | 1 measurement per second                                     |
| Average wind direction<br>Measuring range<br>Precision<br>Resolution                 | 0 360°<br>± 5°<br>1°                                         |
| Average and maximum windspeed<br>Measuring range<br>Precision<br>Resolution<br>Units | 3 200 km/h<br>± 3%<br>0.1 km/h<br>km/h, m/s, mph, fps, knots |

| Temperature and humidity (as an option)                             |                                   |                            |
|---------------------------------------------------------------------|-----------------------------------|----------------------------|
| Air temperature<br>Measuring range<br>Precision                     | -40 +90 ℃<br>± 0.6 ℃<br>± 1.5 ℃   | (0 +50 °C)<br>(-40 +90 °C) |
| Resolution<br>Units                                                 | 0.1 ℃<br>℃, ℉, К                  | · · · ·                    |
| Air relative humidity<br>Measuring range<br>Precision<br>Resolution | 0 100 %RH<br>± 1.8 %RH<br>0.1 %RH | (10 90 %RH)                |

| Barometric pressure (option) |                              |
|------------------------------|------------------------------|
| Measuring range              | 10 1100 mbar                 |
| Absolute precision           | ± 1.5 mbar (750 1100 mbar)   |
| Resolution                   | 0.1 mbar                     |
| Units                        | hPa, Pa, bar, atm, psi, mmHg |

#### **SKYWATCH AEROlog software**

SKYWATCH AEROlog software was developed as a user interface for configuration, viewing measurements in real time and downloading of measurements recorded by the station.

## Installation of the software

If the computer is connected to the internet, double-clicking on the "setup.exe" file under "AEROlog" on the CD initiates software installation. In the first instance the installer proceeds to analyse whether the PC has the necessary prerequisites for software use; otherwise, the ".net" framework will be updated.

If the computer is not connected to the internet, the ".net" framework must first be installed by double-clicking on the "dotNet...exe" file in the "AEROlog" directory on the CD.

## **USB** driver

When the AERO station is connected to the PC by USB cable, a new virtual serial port is installed on the computer. If needed, the driver is available on the CD in the "Driver" directory. Before installing the driver, make sure you disconnect the station USB cable.

#### Connecting to the station

Once the SKYWATCH AEROlog software is installed, the first step is to connect up to the AERO station: click on "Connect" menu, then choose between "Auto" and "Manual".

The "Auto" mode scans all USB ports and connects up to the first station it finds. The "Manual" mode allows the user to choose which port is to be connected to. This mode is used particularly when several stations are connected to the same PC. The desired port has to be selected from a pull-down list, then click on the "Connect" button. The port selected will be saved to memory.

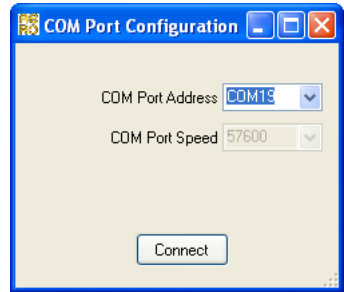

When the station is connected, the "Connected" status is displayed on a green background in the menu bar.

Click on "Disconnect" in the "Connect" menu to disconnect.

#### **Measurement parameters**

The station takes a wind measurement every second. The duration in seconds on which the average is to be calculated has to be defined. This interval can be changed by entering the desired value to the field set up for this. When the new average is indicated to you, press on "Update" to transmit the information to the station. The other parameters (temperature, humidity, pressure) are measured once per interval.

|                  | factors.                  |
|------------------|---------------------------|
| 2 Lating in 1983 | teer (2020)<br>See '2020' |
| Name             | tend tene 20 10 10        |
| an and an a      | table                     |
| Transfer (2      | All Links Nee             |
|                  |                           |

#### Measurements

Click on button to start the measurement process. Press on button to stop it. If the station is deleting memory, it is not possible to start the measurement process.

When the measurement process is activated, the LED flashes for 3 seconds, then flashes once every three seconds. When the measurement process is complete, the LED flashes again for 3 seconds before going out.

## Date and Time

The software displays the station time. To update this time in relation to the PC, press on "Update" button.

Please note that the changing non DST / DST is not automatically done by the station.

## Units

The user can choose in which unit the measured values should be displayed. The units selected are used for real-time display and for saving the measurements in the CSV file. These units are saved in memory.

## GB

## Memory

This is the station memory. The memory level indicates the percentage of the memory used by the measurements. The measurements can be changed and saved in a CSV file. Afterwards the memory can be deleted.

## Localization

The user can define a station position so as to differentiate between the stations. This information will be recorded during downloading to the CSV file. To assign a location to a station, select the latter from the list set up by the user, then press "Update".

To add a location to the list, press on "Add". The "Localization" window opens. Enter the new location in the field prepared for this then press on "Add".

To delete a location from the list, select the location and press on "Remove".

### **Real time viewing**

When the measurement process is active, the user can view the readings in real time in the "Real time display" tab. Readings along with a graphic for each of the parameters are then available for viewing.

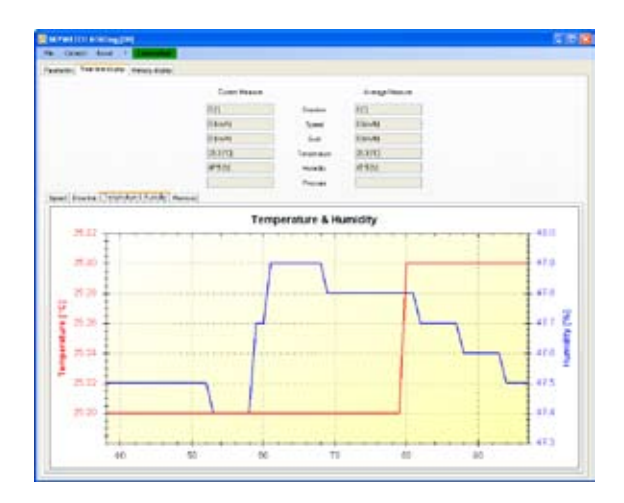

| Cossonay<br>Yverdon |        |
|---------------------|--------|
| Add                 | Remove |
| IDL Electionic      |        |

## Viewing of recorded measurements

Following station memory downloading, the user can view the graphic of each of the parameters saved in the memory.

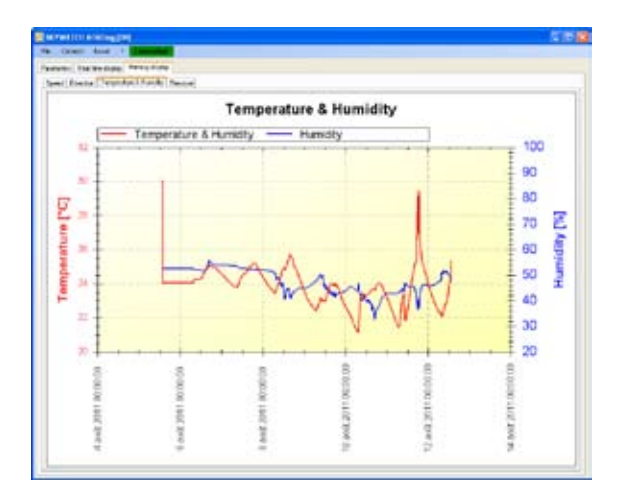

## **Installation guide**

## Step 1 - Fitting transmitter

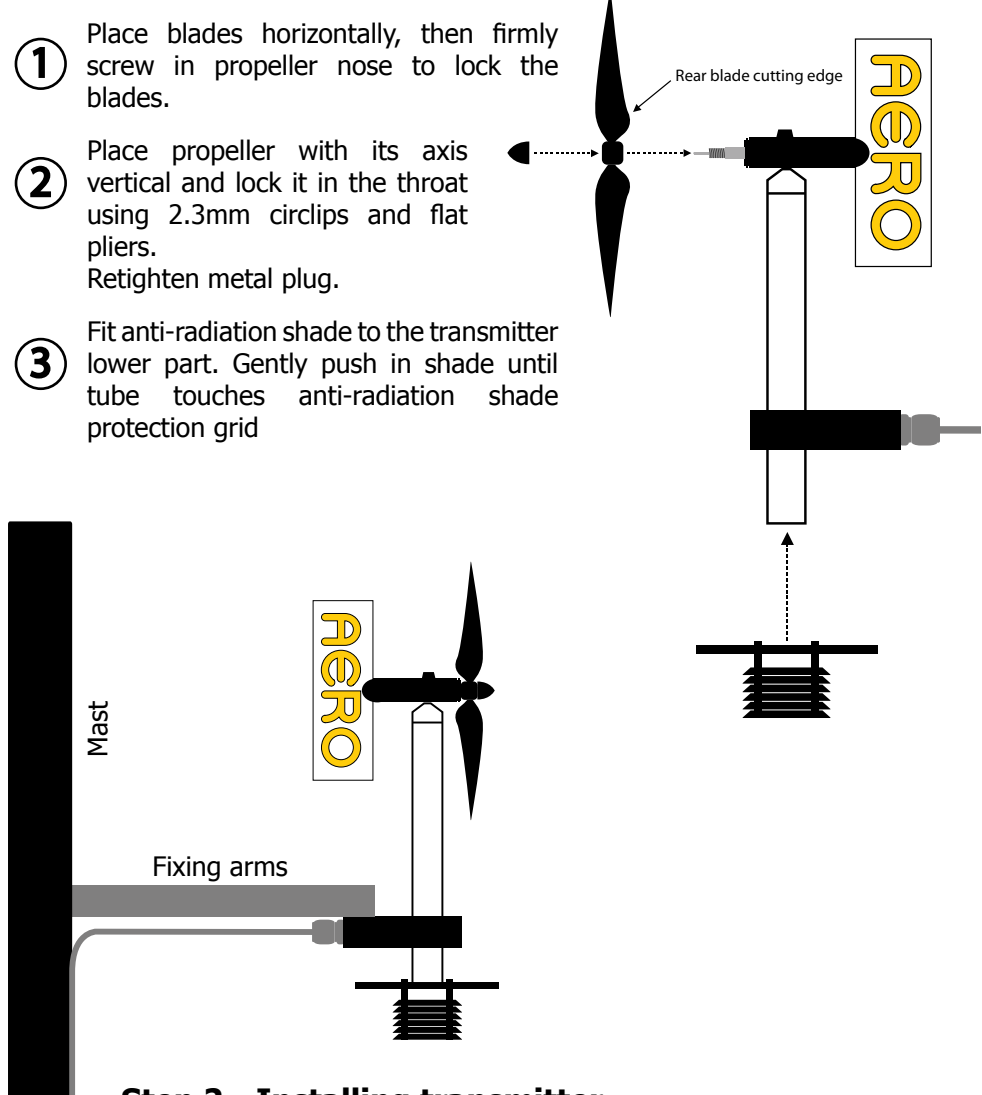

## Step 2 - Installing transmitter

The transmitter should be placed as far as possible from any obstacles that could disturb air flow, such as the roof of a house, for example. Ideally the transmitter should be fixed on a horizontal arm using two holes M4 or four holes 5.5mm dia, and the arm then fixed to a mast.

## Step 3 - Station orientation

The arm to which the transmitter is fixed should be oriented so that the cable exit points to the west.

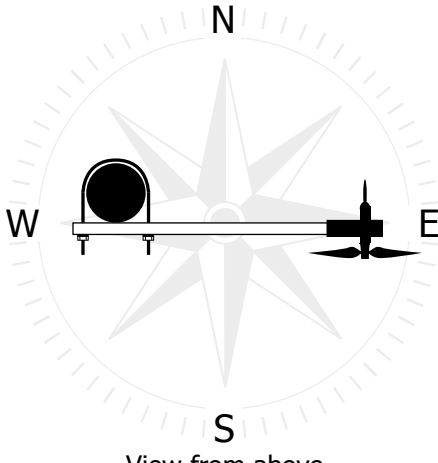

#### View from above

## Step 4 - Fixing remote box

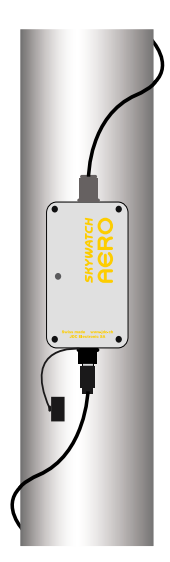

The remote box is totally watertight. Therefore it can be located outside.

It is advisable to fix the remote box, for example to the mast.

## Step 5 - Wiring up remote box (as an option)

This operation is reserved for personnel who have a basic knowledge of electricity. The cable of the remote box can be removed so as to shorten it or to pass it through a hole.

Batteries must be removed before changing the cable.

To carry out such a modification, take out the leads by unscrewing them from the terminal box and then, following modification of the length or passage of the cable through a hole, reconnect leads in the following order:

- Terminal n°1 → white + screening
- Terminal n°2 → brown
- Terminal n°3 → green
- Terminal n°4 → yellow
- Terminal n°5 → grey
- Terminal n°6 → pink
- Terminal n°7 → blue

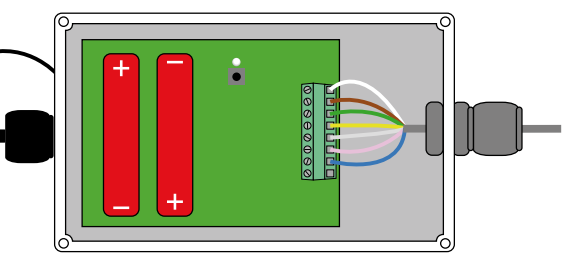

This modification causes the lost of the product warranty.

## Step 6 - Station states

The remote box has a red LED that gives information on the station condition:

| LED condition                     | Measurements | Battery level |
|-----------------------------------|--------------|---------------|
| No light                          | Stopped      | Good          |
| Flashing once every 3 seconds     | Running      | Good          |
| Flashing twice every 10 seconds   | Running      | Medium        |
| Flashing 3 times every 30 seconds | Stopped      | Low           |

## **Technical assistance**

#### Contact

If there is a problem and for all technical questions, please contact us directly:

E-mail: support@jdc.ch

Telephone:+41 24 445 21 21Fax:+41 24 445 21 23

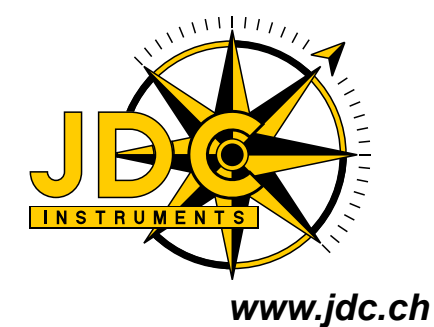

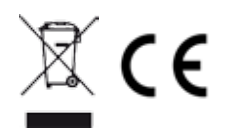